## Steps to Register for a CIW account

1. Go to <a href="https://ctconline.certification-partners.com/ctconline-ciw/pages/login.action">https://ctconline.certification-partners.com/ctconline-ciw/pages/login.action</a>

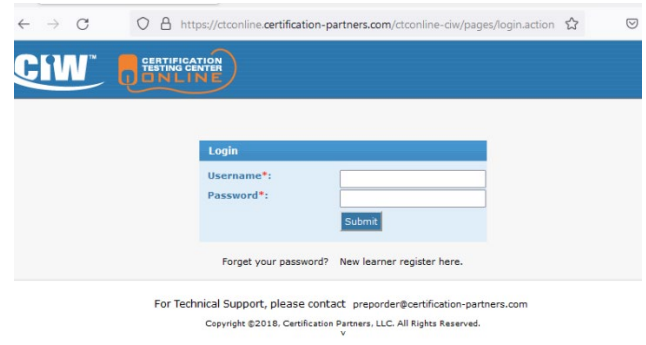

## 2. Click on "New Lerner register here"

| Login               |                                |  |
|---------------------|--------------------------------|--|
| Username*:          |                                |  |
| Passworu ;          | Submit                         |  |
| Forget your passwor | rd? New learner register here. |  |
|                     |                                |  |

3. Fill out the Lerner registration form – USE Organization ID# 216 and your BC student email

| Learner Registration     Organization Id*:   216     Drganization Id*:   216     Jser Name*:   Phone*:     Password*:   @     Extension:                                                                                                    |
|----------------------------------------------------------------------------------------------------|
| Learner Registration Form     Organization Id*:   216     Diser Name*:   Phone*:     Password*:   Phone*:     Confirm Password*:   Phone*:     Confirm Password*:   Phone*:     Alt Country Code:   V     Alt Phone:   V     Alt Phone:   V     Alt Extension:   V     State Student ID:   email*:     Gender*:   Male V                                                                                                    |
| Organization Id*:   216   Country Code*:   USA & Canada (1) •     Jser Name*:   Phone*:   Image: Country Code*:   USA & Canada (1) •     Password*:   Image: Country Code*:   USA & Canada (1) •     Confirm Password*:   Image: Country Code*:   Image: Country Code*:     Confirm Password*:   Image: Country Code*:   Image: Country Code*:     Phone*:   Image: Country Code*:   Image: Country Code*:     Confirm Password*:   Image: Country Code*:   Image: Country Code*:     Image: Country Code*:   Image: Country Code*:   Image: Country Code*:     Image: Country Code*:   Image: Country Code*:   Image: Country Code*:     Image: Country Code*:   Image: Country Code*:   Image: Country Code*:     Image: Country Code*:   Image: Country Code*:   Image: Country Code*:     Image: Country Code*:   Image: Country Code*:   Image: Country Code*:     Image: Country Code*:   Image: Country Code*:   Image: Country Code*:     Image: Country Code:   Image: Country Code*:   Image: Country Code*:     Image: Country Code:   Image: Country Code*:   Image: Country Code*:     Image: Country Code:   Image: Country Code*:   Image: Country C                                                                                                    |
| Jser Name*: Phone*: Phone*: Ph |
| Confirm Password*:   Image: Confirm Password*:   Image: Confirm Password*:   Image: Confirm Password*:     First Name*:   Alt Country Code:   Image: Confirm Password*:   Image: Confirm Password*:     Last Name*:   Alt Extension:   Image: Confirm Password*:   Image: Confirm Password*:     Sender*:   Male   Confirm Password*:   Image: Confirm Password*:                                                                                                    |
| First Name*: Alt Phone:   Last Name*: Alt Extension:   State Student ID: email*:   Gender*: Male                                                                                                    |
| Alt Extension: Alt Extension:   State Student ID: email*:   Gender*: Male   Male Confirm email*:                                                                                                    |
| Sender*: Male V Confirm email*:                                                                                                    |
|                                                                                                    |
| Address1*: Secret Question*: What is your mothers maiden nar                                                                                                    |
| Address2: Secret Answer*:                                                                                                    |
| City*: Comments:                                                                                                    |
| State:                                                                                                    |
| City*: Comments: State: V                                                                                                    |

For Technical Support, please contact preporder@certification-partners.com Copyright ©2018, Certification Partners, LLC. All Rights Reserved.

**4.** Make sure to remember your username and password.